## Esqueceu a senha

Esta opção do sistema concede ao usuário que esqueceu sua senha, um mecanismo para lembrar a senha cadastrada no sistema.

Para ter acesso a esta função, você deve clicar no "hyperlink" ""hyperlink" "Esqueceu a senha?"" existente no "Menu" lateral esquerdo da tela inicial do sistema.

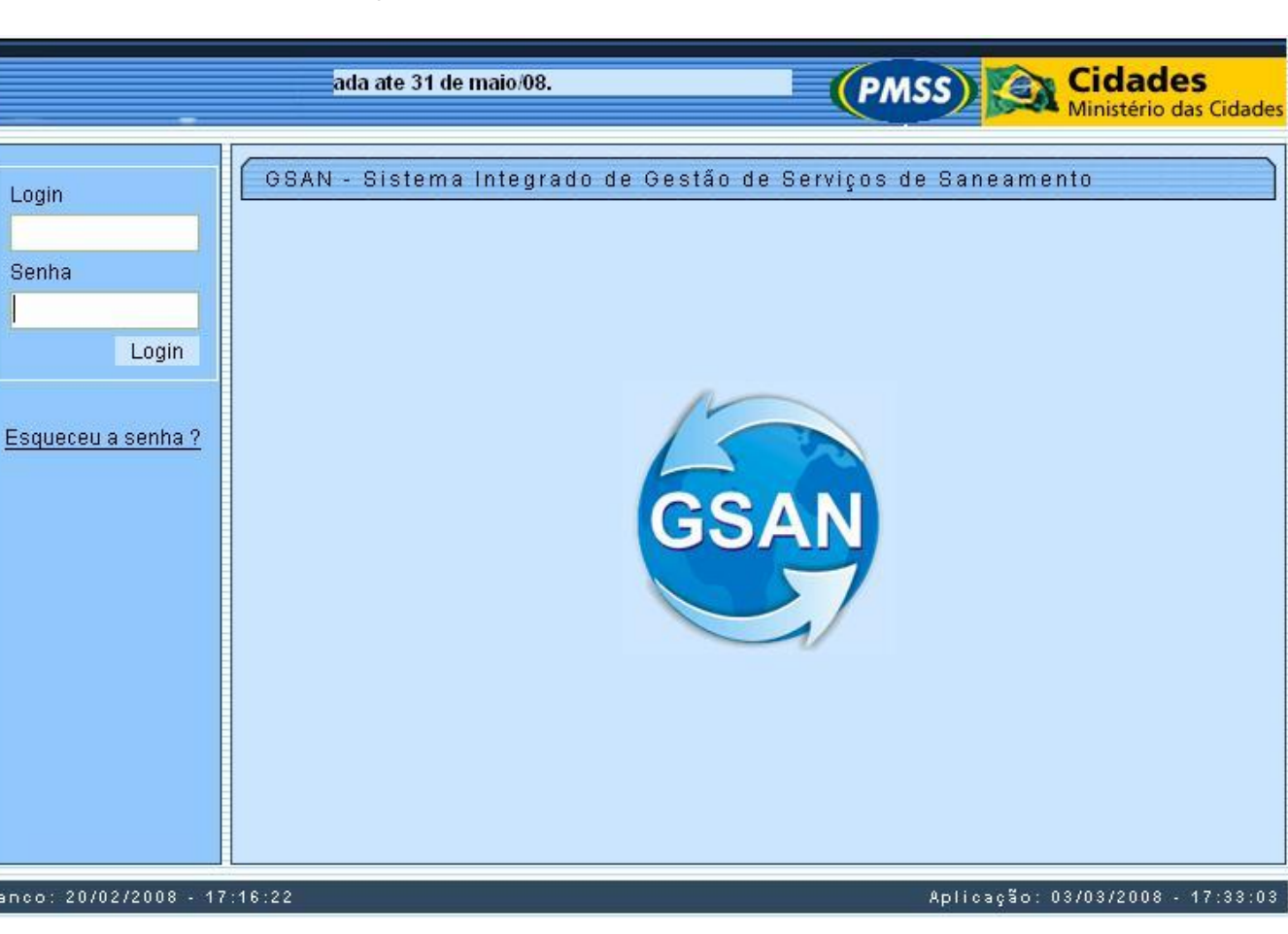

Ao clicar no hiperlink será exibida a tela abaixo, informe os dados obrigatoriamente e clique no botão

| Lembrar Senha                                   |                    |               |
|-------------------------------------------------|--------------------|---------------|
| Preencha os campos abaixo para lembrar a senha: |                    | Ajuda         |
| Login:*                                         |                    |               |
| Data de Nascimento:*                            |                    |               |
| CPF:*                                           |                    |               |
|                                                 | *Campo Obrigatório |               |
|                                                 |                    | Lembrar Login |
|                                                 |                    |               |
|                                                 |                    |               |
|                                                 |                    |               |
|                                                 |                    |               |
|                                                 |                    |               |
|                                                 |                    |               |

## **Preenchimento dos campos**

| Campo                    | Orientações para Preenchimento                                                                                                    |
|--------------------------|----------------------------------------------------------------------------------------------------|
| Login(*)                 | Campo obrigatório - Informe o seu "Login".                                                                                                    |
| Data de<br>Nascimento(*) | Campo obrigatório - Informe a data de seu nascimento. Você tem duas opções<br>para informar a data:<br>Digitando-a no campo - Neste caso não precisa de preocupar com a as barras<br>de separação, pois o sistema as coloca automaticamente. A data deve ser<br>informada no formato: DD/MM/AAAA, onde DD é o dia, MM, o mês e AAAA, o<br>ano. O dia e o mês devem ser informados, obrigatoriamente, com dois dígitos e<br>o ano com quatro.<br>Pesquisando-a num calendário - Neste caso, clique no botão "Calendário"<br>existente ao lado do campo, que será apresentada uma tela onde você poderá<br>selecionar uma data no calendário.<br>Clique em Pesquisar Calendário para obter instruções mais detalhadas da tela<br>"Calendário". |
| CPF(*)                   | Campo obrigatório - Informe o número do seu CPF.                                                                                                    |

Observação: Os campos obrigatórios estão marcados com um asterisco vermelho (\*)

A tela de sucesso será apresentada após você clicar no botão **Lembrar**, e não houver nenhuma inconsistência no conteúdo dos campos da tela.

O sistema apresentará o lembrete da sua senha, e um "hyperlink" para solicitar ao sistema a geração de uma nova senha, que será encaminhada para o seu e-mail.

Clique aqui para retornar ao Menu Principal do GSAN

Last update: **31/08/2017 01:11** 

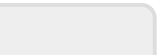

Esqueceu a senha